## **MARKETÉR ZOO**

 UCSDO V Členské zoo Projekty na ochranu přírody Kampaně Aktivity Kontakty

 Úved

 Přídat kativitu 2

 Přídat kampaň

 Přídat kampaň

 Přídat kampaň

 Přídat kampaň

 Přídat kampaň

 Přídat kampaň

 Přídat kampaň

 Přídat kampaň

 Přídat kampaň

 Přídat kampaň

 Přídat kampaň

 Přídat kampaň

 Přídat kampaň

 Přídat kampaň

 Přídat kampaň

 Přídat kampaň

 Přídat kampaň

 Přídat kondokáře

 Odhlásit

Profil marketéra vyzerá takto (na ukážku napríklad v Plzni Martin Vobruba):

Vľavo hore sú oblasti a časti, ktoré má daný užívateľ k dispozícii a ktoré časti môže dopĺňať, upravovať a pod.

Oblasti, ktoré vypĺňa marketér zoo (alebo iný zamestnanec na základe rozhodnutia danej zoo):

- Profil zoo
- Aktivity zoo
- Projekty zoo
- o Kampane zoo
- o Kalendár akcií

Vpravo hore vidíte červeným písmom napísané, pod akým menom ste prihlásený.

Pre odhlásenie je potrebné stlačiť červeným písmom "Odhlásiť" – vľavo v menu.

Profil zoo sa nachádza v strede stránky s vašim logom zoo. Ako napríklad toto:

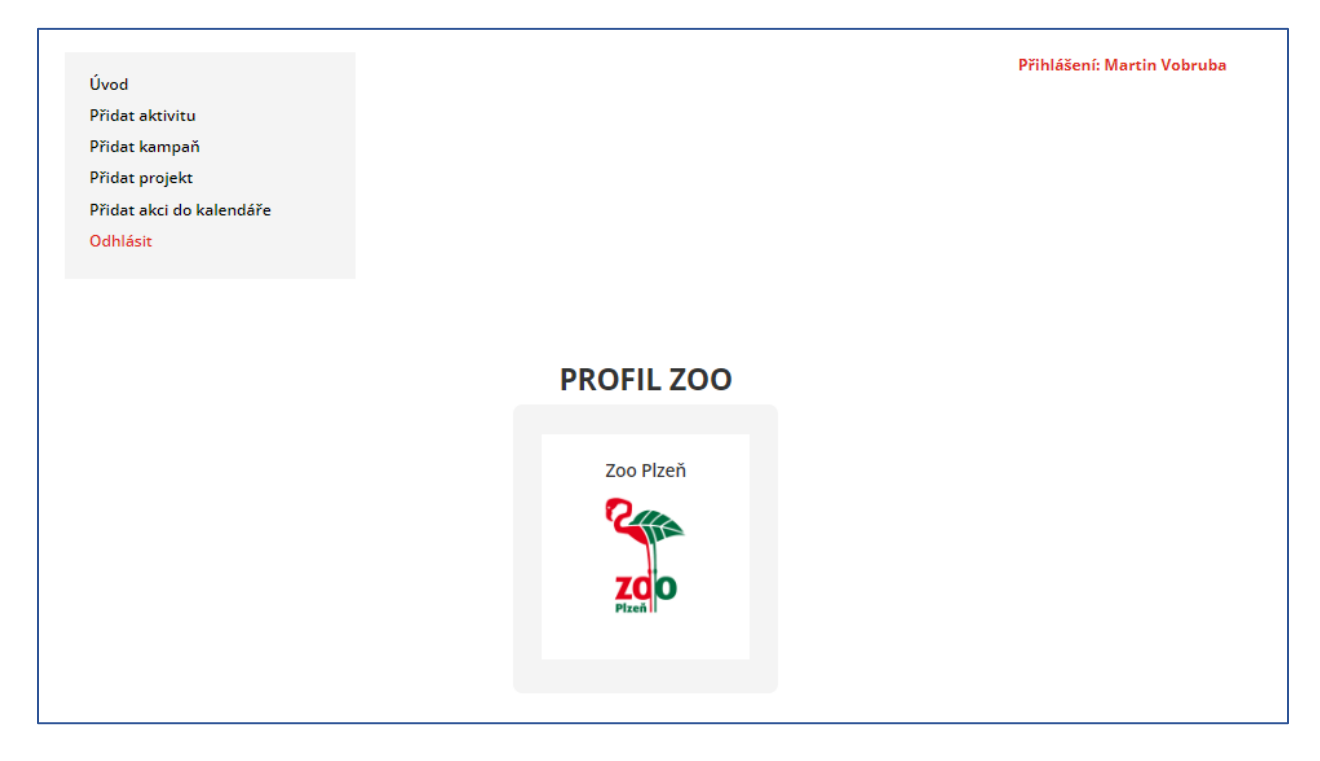

Klik na "Profil zoo" s vaším logom a otvorí vám stránku s profilom zoo:

|                                                                                                    | (Jan                                                                                                    | Control Los                                                                                                    | UCIDO - Danké sou Propiny na siteseu pitrony | Annual Annual Locality -Californ |
|----------------------------------------------------------------------------------------------------|----------------------------------------------------------------------------------------------------|----------------------------------------------------------------------------------------------------|----------------------------------------------|----------------------------------|
| Zoo Pizeň                                                                                                    |                                                                                                    |                                                                                                    |                                              |                                  |
| 200                                                                                                    | Contraction of the second                                                                                                    |                                                                                                    |                                              |                                  |
| Zoologická a bot<br>Zoo faal ye ustagatan u haaran<br>Vi successon andra a maaran<br>kantakking, sathanan Kitanah<br>santakking, sathanan Kitanah<br>Kantaka arangk se yaga ya nejeori<br>Kantaka arangk se yaga ya nejeori<br>kantaka arangk se yaga ya nejeori<br>kantaka arangk se yaga ya nejeori | anická zahrada mi<br>as atrabas. Mat je forden pode k<br>2 N ok do dr wie H32 V materialis<br>abiesta kateri brench, že gauserat i<br>kontonia, šia planota ma linguna, ku<br>im čelajos alimantere relati abiest<br>approxim v opaku z oblazi fisit. Telato m                                                                                                    | Construction     Construction     C                                                                                                    |                                              |                                  |
| Základni informa                                                                                                    | VM<br>Markan<br>Markan | Republica Languardia.<br>Maj de Yaunika<br>Martina Martina San San San San<br>Martina Martina Martina San<br>Martina Martina Martina Martina<br>Martina Martina Martina Martina<br>Martina Martina Martina Martina<br>Martina Martina Martina Martina Martina<br>Martina Martina Martina Martina Martina<br>Martina Martina Martina Martina Martina<br>Martina Martina Martina Martina Martina Martina<br>Martina Martina Martina Martina Martina Martina<br>Martina Martina Martina Martina Martina<br>Martina Martina Martina Martina Martina<br>Martina Martina Martina Martina Martina Martina<br>Martina Martina Martina Martina Martina Martina<br>Martina Martina Martina Martina Martina Martina<br>Martina Martina Martina Martina Martina Martina Martina<br>Martina Martina Martina Martina Martina Martina Martina<br>Martina Martina Martina Martina Martina Martina Martina<br>Martina Martina Martina Martina Martina Martina Martina<br>Martina Martina Martina Martina Martina Martina Martina<br>Martina Martina Martina Martina Martina Martina Martina<br>Martina Martina Martina Martina Martina Martina Martina<br>Martina Martina Martina Martina Martina Martina Martina<br>Martina Martina Martina Martina Martina Martina Martina<br>Martina Martina Martina Martina Martina Martina Martina<br>Martina Martina Martina Martina Martina Martina Martina<br>Martina Martina Martina Martina Martina Martina Martina Martina Martina<br>Martina Martina Martina Martina Martina Martina Martina Martina Martina Martina Martina<br>Martina Martina Martina Martina Martina Martina Martina Martina Martina Martina Martina Martina Martina Martina<br>Martina Martina Martina Martina Martina Martina Martina Martina Martina Martina Martina Martina Martina Martina<br>Martina Martina Martina Martina Martina Martina Martina Martina Martina Martina Martina Martina Martina Martina<br>Martina Martina Martina Martina Martina Martina Martina Martina Martina Martina Martina Martina Martina Martina<br>Martina Martina Martina Martina Martina Martina Martina Martina Martina Martina Martina Martina Martina Martina<br>Martina Martina Martina Martina Martina Martina Martina Martina Martina Marti |                                              |                                  |
| 1                                                                                                    |                                                                                                    |                                                                                                    | 10                                           |                                  |

Vpravo hore sú 2 žlté tlačítka:

- Späť do členskej zóny vrátite sa späť do vášho profilu
- Upraviť profil môžete upravovať, meniť, dopĺňať profil vašej zoo, tak ako ju vidíte normálne na webe únie.

## Aktivity zoo

V profile vľavo hore kliknúť na "Pridať aktivitu" a vyplniť potrebné údaje:

- názov aktivity -
- popis aktivity -
- odklikať zoo, ktorých sa to týka -
- pridať ilustračný obrázok klik na "Odoslať" -
- -

| Úvod                     | Přihlášení: Martin Vobruba               |
|--------------------------|------------------------------------------|
| Přidat aktivitu          | Aktivita                                 |
| Přídat kampaň            | / INCIVICU                               |
| Přidat projekt           | M-fease - statuter                       |
| Přídat akci do kalepdáře | (NEE) T MANTELY                          |
| Odblásit                 |                                          |
|                          | Popis aktivity                           |
|                          |                                          |
|                          |                                          |
|                          |                                          |
|                          |                                          |
|                          |                                          |
|                          | Zapojene zoo                             |
|                          | Zoo Chamutav                             |
|                          | ZOO KOSICE                               |
|                          | Zoo Rooo                                 |
|                          | Zoo Olomour                              |
|                          | Zoo Pizeň                                |
|                          | Zoo Ústí nad Labem                       |
|                          | Zoo Vyškov                               |
|                          | Zoo Hodonin                              |
|                          | Zoo Ostrava                              |
|                          | Zoo Chleby                               |
|                          | Zoo Hluboká nad Vltavou                  |
|                          | Zoo Na Hrádečku                          |
|                          | Zoo Bratislava                           |
|                          | Zoo Jihlava                              |
|                          | Zoo Spisska Nova ves                     |
|                          | Zoo Beinice                              |
|                          | and adjust                               |
|                          | Zadejte odkaz na webstránku              |
|                          |                                          |
|                          | Ilustrační obrázek                       |
|                          |                                          |
|                          |                                          |
|                          | <b></b>                                  |
|                          |                                          |
|                          | Drop files here or Click to select file. |
|                          |                                          |
|                          |                                          |
|                          |                                          |
|                          |                                          |
|                          |                                          |
|                          |                                          |
|                          | Odeslat                                  |
|                          |                                          |
|                          |                                          |

V profile vľavo hore kliknúť na "Pridať projekt" a vyplniť potrebné údaje:

- názov projektu
- popis projektu
- pridať ilustračný obrázok
- odklikať zapojené zoo (z UCSZOO) v danom projekte
- odkaz na webovú stránku daného projektu
- klik na "Odoslať"

| Úvod                                       | Přihlášení: Martin Vobruba               |
|--------------------------------------------|------------------------------------------|
| Přidat aktivitu<br>Přidat kampaň           | Projekty na ochranu přírody              |
| Přidat projekt<br>Přidat akci do kalendáře | Název projektu                           |
| Odhlásít                                   | Popis                                    |
|                                            |                                          |
|                                            | <i>"</i>                                 |
|                                            | []                                       |
|                                            |                                          |
|                                            | Drop files here or Click to select file. |
|                                            |                                          |
|                                            | []                                       |
|                                            | Časový rámec projektu                    |
|                                            | Zapojené zoo                             |
|                                            | Zoo Chomutov                             |
|                                            | Zoo Koŝice                               |
|                                            | Zoo Liberec                              |
|                                            | Zoo Brno                                 |
|                                            | Zoo Olomouc                              |
|                                            | Zoo Pizeň                                |
|                                            | Zoo Usti nad Labem                       |
|                                            | Zoo Vyskôv<br>Zeo Medecie                |
|                                            | Zoo Hadonin                              |
|                                            | Zoo Chieby                               |
|                                            | Zoo Huboká pad Vltavou                   |
|                                            | Zoo Na Hrádečku                          |
|                                            | Zoo Bratislava                           |
|                                            | Zoo lihlava                              |
|                                            | Zoo Spišská Nová Ves                     |
|                                            | Zoo Déčín                                |
|                                            | Zoo Bojnice                              |
|                                            | Zadejte odkaz na webstránku              |
|                                            | Odesiat                                  |

V profile vľavo hore kliknúť na "Pridať kampaň" a vyplniť potrebné údaje:

- názov kampane
- popis kampane
- pridať ilustračný obrázok obrázky sú do štvorca uverejňované
- kto kampaň organizuje
- ktoré zoo sú súčasťou kampane (z UCSZOO)
- ak má kampaň miesto na nejakej webovej stránke, môžete vložiť odkaz na prekliknutie.
- klik na "Odoslať"

| Úvod                     | Přihlášení: Martin Vobruba                            |
|--------------------------|-------------------------------------------------------|
| Přidat aktivitu          | Kampaň                                                |
| Přidat kampaň            |                                                       |
| Přidat projekt           | Název kampaně                                         |
| Přídat akci do kalendáře |                                                       |
| Odhlasit                 | Popis                                                 |
|                          |                                                       |
|                          |                                                       |
|                          |                                                       |
|                          |                                                       |
|                          | llustrační obrázek                                    |
|                          |                                                       |
|                          | <b>F</b>                                              |
|                          |                                                       |
|                          | Sem přetáhněte soubory nebo kliknutím vyberte soubor. |
|                          |                                                       |
|                          |                                                       |
|                          |                                                       |
|                          |                                                       |
|                          | Kampañ organizuje                                     |
|                          |                                                       |
|                          |                                                       |
|                          |                                                       |
|                          | 1                                                     |
|                          | Provident Income 1 in                                 |
|                          | annann kemperik JC                                    |
|                          |                                                       |
|                          |                                                       |
|                          |                                                       |
|                          |                                                       |
|                          | Zadejte odkaz na webstránku                           |
|                          |                                                       |
|                          | Odeslat                                               |
|                          |                                                       |
|                          |                                                       |
|                          |                                                       |

## Kalendár akcií

| údaje podľa riadkov:                                                                                                    |
|----------------------------------------------------------------------------------------------------|
| Vytvořít nový záznam (Akce)                                                                                                    |
| Zadejte název 1                                                                                                    |
|                                                                                                    |
| 액2 Medálmi souboy         Editor         HTN           Odstavec         ■ B J I II II 44 III 25 III 46 IIII 25 III 47 IIII 25 IIII 25 IIII 25 IIIII 25 IIIII 25 IIIII 25 IIIIIII 25 IIIIIIII |
|                                                                                                    |
|                                                                                                    |
|                                                                                                    |
|                                                                                                    |
|                                                                                                    |
|                                                                                                    |
|                                                                                                    |
| Počet slov. 0 Neuločeno adtor nevi v dhnist                                                                                                    |
| The Events Calendar                                                                                                    |
| ρατιμι Α ζΆς                                                                                                    |
|                                                                                                    |
| Zacatev/Konec 3 7/15/2024 0800 do 17:00 7/15/2024 <u>Casové pármo Surope/Prague</u><br>Celoderní akce                                                                                        |
| 7. Ris event is from 08:00 to 17:00 on Čennenic 15: 2024.                                                                                                    |
|                                                                                                    |
| MÍSTO                                                                                                    |
|                                                                                                    |
| Místo konání: 4 Create or Find Místo konáx *                                                                                                    |
| Mapa: 🗸 Zobrazit odkaz na mapu                                                                                                    |
|                                                                                                    |
| POŘADATELÉ                                                                                                    |
| 5 Competence 7                                                                                                    |
| Poradatet.                                                                                                    |
|                                                                                                    |
| WEBOVA STRANKA AKCE                                                                                                    |
| URL adresa: 6 example.com                                                                                                    |
|                                                                                                    |
| VSTUPNÉ (CENA AKCE)                                                                                                    |
|                                                                                                    |
| Symbol meny:                                                                                                    |
| ISO Currency Code: EUR                                                                                                    |
| Cena:                                                                                                    |
| Zadejte hodnotu 0 pro akce, kterė jsou zdarma. Pokud nic nezadāte, pole bude skryto.                                                                                                    |
|                                                                                                    |
|                                                                                                    |
| Hledáte další funkce, včetně opakujících se akcí, prodeje vstupenek, veřejně přidávaných akcí, nových způsobů zobrazení a další? Podívejte se na dostupné doplňky.                           |
|                                                                                                    |
|                                                                                                    |
| Stručný výpis příspěvku                                                                                                    |
|                                                                                                    |
| <b>o</b>                                                                                                    |
| Stručné výpisy jsou volitelné, ručně psané souhrny obsahu příspěvku, které můžete použít v šabloně. <u>Podrobnosti o stručných výpisech naleznete v dokumentaci.</u> (anglicky)              |
|                                                                                                    |
| More Info Button Text 9                                                                                                    |
|                                                                                                    |
|                                                                                                    |
|                                                                                                    |

V profile vľavo hore kliknúť na "Pridať akci do kalendára", otvorí vám úplne nové okno. Je potrebné vyplniť tieto

- 1 zadajte názov akcie ako sa akcia volá, aký má názov
- 2 popis akcie popísať akciu, program a pod.
- 3 dátum a čas akcie odklikať podľa ponúknutého kalendára, pokiaľ je to celodenná akcia, odkliknúť "Celodenná akcia"
- 4 miesto konania vypísať miesto konania (mesto)
  - niektoré mestá a zoo tam už sú vo výbere, čo sa nahadzovalo v minulosti, má to pamäť, teda stačí len odkliknúť

| Create or Find Místo koná… × | * |
|------------------------------|---|
| Create or Find Místo konání  |   |
| Create or Find Místo konání  | * |
| Chomutov                     |   |
| Finland                      | 1 |
| Fota Wildlife Park Ireland   |   |
| Fulnek                       |   |
| Kostelec nad Č. Lesy         |   |
| Norway                       | ٣ |

 pokiaľ tam to mesto ešte nie je, stačí ho tam napísať a stlačiť Vytvoriť (táto možnosť sa vám sama ponúkne pri napísaní nového mesta).

| Create or Find Místo koná…x | Ŧ |
|-----------------------------|---|
| prievidza                   |   |
| Vytvořit: prievidza         |   |

- 5 usporiadateľ akcie napísať meno usporiadateľa (napríklad koordinátor), alebo zoo, alebo organizáciu (napríklad EAZA a pod.). Platí to isté ako pri "miesto konania" – vybrať z ponúknutých možností vo výbere alebo vytvoriť nové.
- 6 webová stránka akcie ak má akcia vlastnú webovú stránku, alebo ak niekde na webe sú bližšie informácie o akcii, môžete ju tam doplniť na prekliknutie. Možnosť je dobrovoľná, nemusí sa vyplniť.
- 7 ak je vstupné, je možné ho tam uviesť, ale nie je to povinná položka
- 8 irelevantné, nevypisujte tam nič.
- 9 irelevantné, nevypisujte tam nič.
- vpravo hore vložiť náhledový obrázok "Zvolit náhledový obrázek" ilustračnú foto k akcii

| Náhledový obrázek                                     |  |
|-------------------------------------------------------|--|
| Zvolit náhledový obrázek                              |  |
| We recommend a 16:9 aspect ratio for featured images. |  |

- klik na "Publikovať" vpravo hore – v modrom tlačidle.

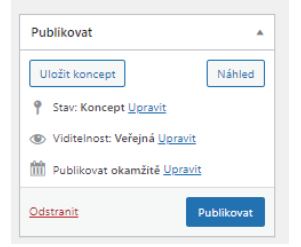